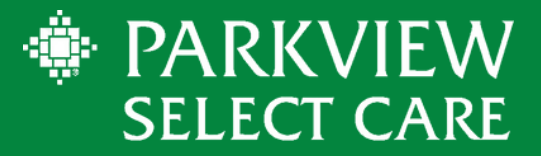

# PROVIDER ACCESS PORTAL

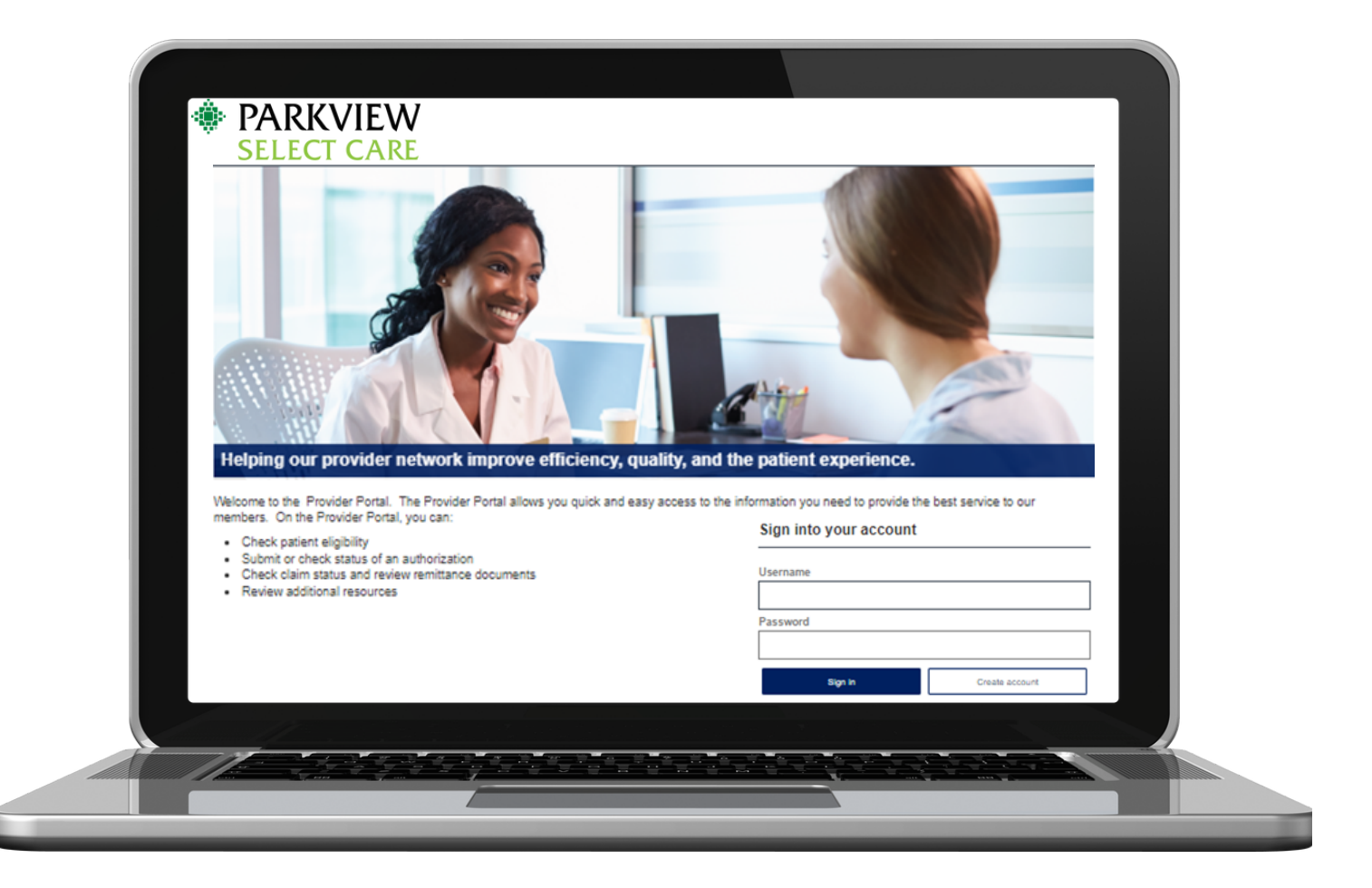

If you have any questions, please contact our Provider Services team, Monday-Friday 8 a.m. - 5 p.m. EST.

Phone:Email:Mail:Toll-Free: (855) 926-2551Provider.Services@siho.orgParkview Select CareProvider.Services@siho.orgP.O. Box 1775Columbus, IN 47202-1775

| Abilities           | 3 |
|---------------------|---|
| Creating an Account | 3 |
| Eligibility         | 6 |
| Claims              | 6 |
| Authorizations      | 7 |
| Forms               | 7 |
| Provider Directory  | 8 |
| Messages            | 8 |
| Profile             | 9 |
| Logout              | 9 |

### ABILITIES

- Check Eligibility
- Review Benefits
- View Claims Status
- Submit and View Authorizations/Referrals
- Access Provider Manual and Resources
- Submit a question

### CREATING AN ACCOUNT

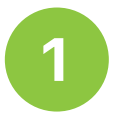

To create a login for the *Parkview Select Care Provider Portal*, a provider/facility with current claims will need to create an account. Click the *Create Account* button.

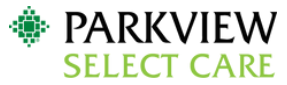

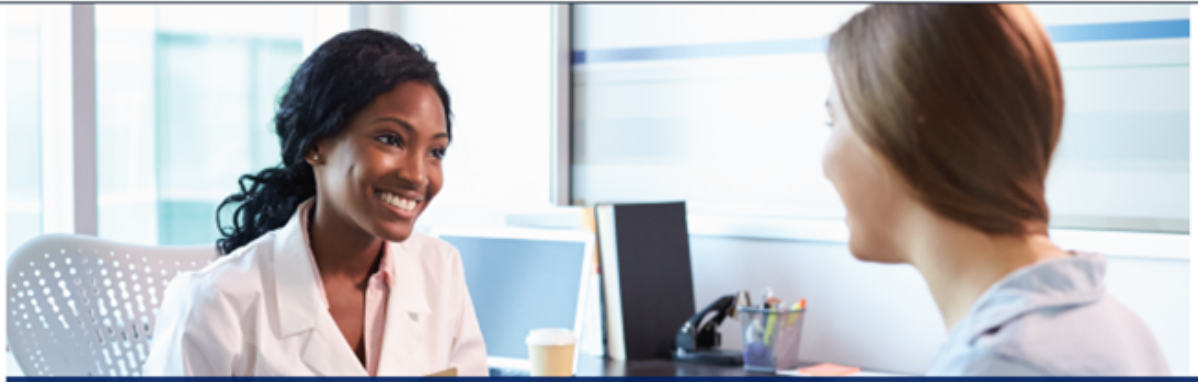

#### Helping our provider network improve efficiency, quality, and the patient experience.

Welcome to the Provider Portal. The Provider Portal allows you quick and easy access to the information you need to provide the best service to our members. On the Provider Portal, you can:

- Check patient eligibility
- · Submit or check status of an authorization
- Check claim status and review remittance documents
- Review additional resources

#### Provider Information

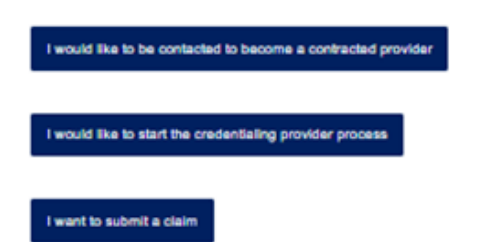

#### Sign into your account

| Username |                |
|----------|----------------|
|          |                |
| Password |                |
|          |                |
| Sign in  | Create account |

A license agreement screen will display, and the provider will need to click the *Accept* box, then *Next*.

| Contrast regression                                                                                                    |   |
|----------------------------------------------------------------------------------------------------|---|
| License Grant. This is a legal Agreement between you and the producers of this website. The terms of this Agreement govern your use of and access to this website. By<br>using this website, you are agreeing to be bound by this Agreement, in consideration of your agreement to these terms and for other valuable consideration, you are<br>granted a nonexclusive, non-transferable, limited, terminable license to access and use the website under the laws of the United States. The producer of this website,<br>Healthruic reserves all rights no expressly granted in this Agreement.                                                                                                    | - |
| Restrictions. This website is protected by United States copyright law, international treaty provisions, and trade secret, trade dress and other intellectual property laws.<br>Unauthorized copying of or access to this website in expressly forbidden. You may not copy, disclose, loan, rent, sell, lease, jew avais, give your password to or<br>otherwise allow access to this website by any other person. You argen to only use this website to process your own data. You pays not copy is disclose, copy, reverse engineer, disassemble, decompile or otherwise examine the source<br>program code behind this website. You agree not to attempt to view, disclose, copy, reverse engineer, disassemble, decompile or otherwise examine the source<br>program code behind this website. You agree not to attempt to view, disclose, copy, reverse engineer, disassemble, decompile or otherwise examine the source<br>program code behind this website. You agree not to attempt to view, disclose, copy, reverse engineer, disassemble, decompile or otherwise examine the source<br>program code behind this website. You agree not so attempt to view, disclose, copy reverse engineer, disassemble, decompile or otherwise examine the source<br>program code behind this mediate. |   |
| Term and Termination. This license is effective until terminated by either you or the producers of this website. This license will automatically terminate without notice if<br>you fail to comply with any provisions of this Agreement. The provisions of this Agreement which by their nature extend beyond the termination of this Agreement shall<br>sourive termination of this Agreement, liceling but not limited to the sections relating to Restrictions, Content of the Website, Links to Third Party Websites, Disclaimer<br>of Warranties, Limitation of Liability, and Governing Law.                                                                                                    |   |
| Content of the Websile. The insurance products, data, and other information referenced in the websile are provided by parties other than the producer of the websile.<br>We make no representations regarding the products, data, ce any information about the products. We are not liable for errors in data or transmission or for lost data. Any<br>questions, comparisely, or claims regarding the products or data must be directed to the appropriate provider or vendor.                                                                                                    |   |
| Cancel Next                                                                                                    |   |

3

The provider will need to complete all fields. First and Last name should be the name of the person creating the account. The Organization NPI and a paid Claim Number are required. Enter the Organizational NPI (billing/ Type 2 NPI), and a recent paid claim number including the leading zeros.

Cance

Click Add Provider at bottom of the form.

| First Name         |              |        |
|--------------------|--------------|--------|
| I                  |              |        |
| Last Name          |              |        |
|                    |              |        |
| Address Line 1     |              |        |
|                    |              |        |
| City               |              |        |
|                    |              |        |
| State              |              |        |
| Select             | ~            |        |
| Zip                |              |        |
|                    |              |        |
| Phone              |              |        |
|                    |              |        |
| Organizational NPI |              |        |
|                    |              |        |
| Paid Claim Number  |              |        |
|                    |              |        |
| Previous           | Add Provider | Cancel |
|                    |              |        |

4

Click Add Provider in the middle of screen.

| First Name                                      |               |  |
|-------------------------------------------------|---------------|--|
| Last Name                                       |               |  |
| Select Providers Practice Name OR Facility Name |               |  |
| Provider Name Here                              | Cancel Search |  |
| Address Line 1                                  |               |  |
| 417 Washington St                               |               |  |
| City                                            |               |  |
| Columbus                                        |               |  |
| State                                           |               |  |
| Indiana                                         | ~             |  |
| Zip                                             | ,             |  |
| 47201                                           |               |  |
| Phone                                           |               |  |
| Organizational NPI                              |               |  |
| 000000000                                       |               |  |
| Paid Claim Number                               |               |  |
| 000000000                                       |               |  |
| Previous                                        | Add Provider  |  |

5

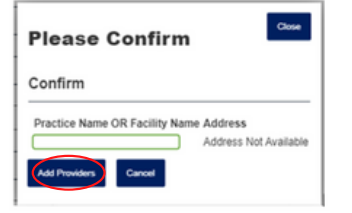

6

To add multiple Organization NPI numbers, complete those fields, and click *Add Provider* at the bottom of the screen. Click *Next* to proceed with the Sign-up process. To add multiple providers, repeat steps 4-6. Once all providers are added, click *Next*.

| First Name                          |                   | 1      |           |              |   |  |   |  |
|-------------------------------------|-------------------|--------|-----------|--------------|---|--|---|--|
| Last Name                           |                   | J<br>1 |           |              |   |  |   |  |
| Added Providers                     |                   | ]      |           |              |   |  |   |  |
| Organizational NPI                  | Paid Claim Number |        |           |              |   |  |   |  |
| 100000                              | 00                | Edit   | Remove    |              |   |  |   |  |
| Address Line 1<br>417 Washington St |                   | 1      |           |              |   |  |   |  |
| City                                |                   | 1      |           |              |   |  |   |  |
| Columbus                            |                   | ]      |           |              |   |  |   |  |
| State                               |                   | -      |           |              |   |  |   |  |
| Indiana                             |                   |        |           | ~            |   |  |   |  |
| Zip                                 |                   | _      |           |              |   |  |   |  |
| 47201                               |                   | ]      |           |              |   |  |   |  |
| Phone                               |                   | 1      |           |              |   |  |   |  |
| Organizational NPI                  |                   | 1      |           |              |   |  |   |  |
| Paid Claim Number                   | 1                 | ]      |           |              |   |  |   |  |
|                                     |                   |        | _         |              |   |  |   |  |
| Pr                                  | evious            |        | $\subset$ | Add Provider | > |  | ¢ |  |
|                                     |                   |        |           |              |   |  |   |  |

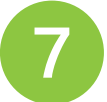

Create your Username and Password and select three security questions. Click *Next*.

| Username: Must be at least 3 characters in len<br>(underscore) and @ (at sign) | gth and start with a letter. Characters accepted a | are: alpha-numeric, . (dot), - (dash), _ |
|--------------------------------------------------------------------------------|----------------------------------------------------|------------------------------------------|
| Please enter your full business email address, f                               | for example, name@domain.com                       |                                          |
| Password: At least 8 characters/Alpha-numeric                                  | : and special characters ₩\$%&*@~^\?/+             |                                          |
| Username                                                                       |                                                    |                                          |
|                                                                                | 1                                                  |                                          |
| E-mail Address                                                                 | 1                                                  |                                          |
|                                                                                | ]                                                  |                                          |
| Confirm E-mail Address                                                         |                                                    |                                          |
|                                                                                | ]                                                  |                                          |
| Password                                                                       |                                                    |                                          |
|                                                                                |                                                    |                                          |
| Confirm Password                                                               | 1                                                  |                                          |
|                                                                                |                                                    |                                          |
| Security Question 1                                                            |                                                    |                                          |
| Select Question                                                                | ~                                                  |                                          |
|                                                                                |                                                    |                                          |
| Security Question 2                                                            |                                                    |                                          |
| Select Question                                                                | ~                                                  |                                          |
|                                                                                |                                                    |                                          |
| Security Question 3                                                            |                                                    |                                          |
| - Select Question                                                              | *                                                  |                                          |
|                                                                                | $\sim$                                             |                                          |
| Cancel                                                                         | Net                                                | Previous                                 |

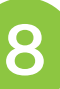

Review account information on next screen and click *Finish*. You will receive an email as confirmation that your account was created.

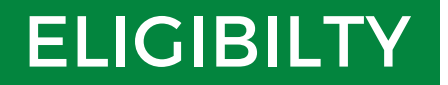

#### Search member's eligibility by:

- Member ID
- Last Name and Date of Birth
- Last Name and Group
- Date of Birth and Group

| PARKVIEW<br>SELECT CARE |           |          |                |           | MESSAGES | PROFILE LOGOUT     | Г |
|-------------------------|-----------|----------|----------------|-----------|----------|--------------------|---|
| HOME                    | IGIBILITY | CLAIMS   | AUTHORIZATIONS | RESOURCES | FORMS    | PROVIDER DIRECTORY | ¢ |
| Eligibility             |           |          |                |           |          |                    |   |
| First Name:             | Member ID | ✓ Date o | of Birth:      |           |          |                    |   |
| Last Name:              |           | Group    | N:             |           |          |                    |   |
| Search                  |           |          |                |           |          |                    |   |

### CLAIMS

Search claims by entering a Patient ID or claim number. You can also submit a claim by completing the required fields and attaching the claim form.

| PARKVIEW<br>SELECT CARE                       |                            |                                                      |                |           | MESSAGES | PROFILE LOGOUT     |  |
|-----------------------------------------------|----------------------------|------------------------------------------------------|----------------|-----------|----------|--------------------|--|
| HOME                                          | ELIGIBILITY                | CLAIMS                                               | AUTHORIZATIONS | RESOURCES | FORMS    | PROVIDER DIRECTORY |  |
| Select Provider:<br>All Providers ✓<br>Claims |                            |                                                      |                |           |          |                    |  |
| Claim Number(s):                              | Patient ID  Date of Birth: | Begin Date:<br>10/13/2019<br>End Date:<br>10/13/2022 |                |           |          |                    |  |
| Search                                        |                            |                                                      |                |           |          |                    |  |
| I want to submit a claim                      |                            |                                                      |                |           |          |                    |  |

### AUTHORIZATIONS

You can submit a new authorization or search for existing authorizations by using the *Authorizations* tab.

| PARKVIEW                                      |                   |                |           | MESSAGES                                                        | PROFILE LOGOUT                  |
|-----------------------------------------------|-------------------|----------------|-----------|-----------------------------------------------------------------|---------------------------------|
| HOME ELIGIBILITY                              | CLAIMS            | AUTHORIZATIONS | RESOURCES | FORMS                                                           | PROVIDER DIRECTORY              |
| uthorization Search                           |                   | $\overline{}$  |           |                                                                 |                                 |
| Home / Authorization Search                   |                   |                |           |                                                                 |                                 |
| Search responses O Search original red        | quests            |                |           | Submit a nev                                                    | w authorization                 |
| Authorization Number (optional)               | an authorization  | number.        |           | Would you like to s<br>Inpatient Services<br>Outpatient Service | submit a new authorization requ |
| Member ID (optional) <u>Search for member</u> | Status<br>Any sta | tus            | ~         |                                                                 |                                 |
| Inpatient/Outpatient                          |                   |                |           |                                                                 |                                 |
| Any type                                      | ~                 |                |           |                                                                 |                                 |
| Any type Date From                            | To                |                |           |                                                                 |                                 |

### FORMS

This tab allows you to access blank forms for W9, Medical Claim, and Prior Authorization.

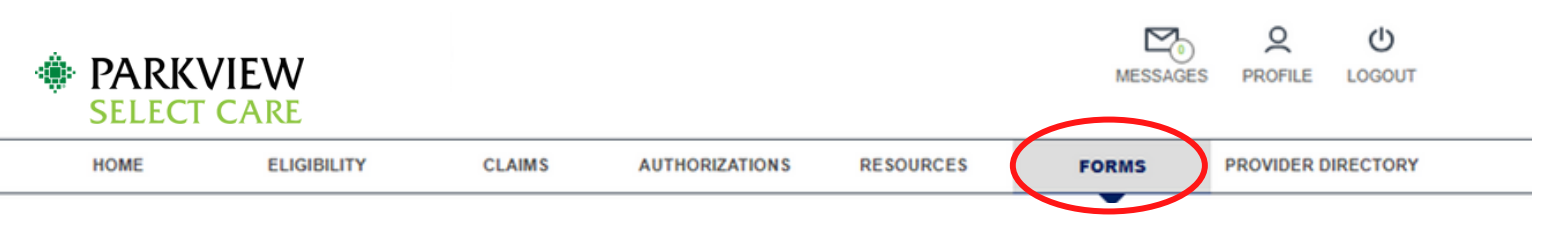

#### Forms

#### Medical Forms

- Medical Claim Form (PDF)
- Physician Claim Form (PDF)
- Physician Dental Form (PDF)
- Prior Authorization Form
- Provider Data Sheet (PDF)
- <u>W9 (PDF</u>)

#### Mental Health

- Outpatient Mental Health Treatment (PDF)
- Outpatient Mental Health Continued Treatment (PDF)
- Outpatient Psych Precertification Process (PDF)
- Applied Behavior Analysis ABA Treatment (PDF)

Provider Authorization Information

- Click here to contact Provider Services for help (PDF)
- Click here for the SIHO Provider Authorization Request Form
- Click here for the Authorization Code List for SIHO FI Groups

# PROVIDER DIRECTORY

Click on *Provider Directory* at top of screen and then click on the desired Network.

| PARKVII<br>SELECT CA | EW<br>ARE                                                                                                    |                                                                                            |                                                                                                    |                                                                                                    | Ν                                                                   | MESSAGES                                         | <b>Q</b><br>PROFILE                                    | <b>U</b><br>LOGOUT |
|----------------------|----------------------------------------------------------------------------------------------------|--------------------------------------------------------------------------------------------|----------------------------------------------------------------------------------------------------|----------------------------------------------------------------------------------------------------|---------------------------------------------------------------------|--------------------------------------------------|--------------------------------------------------------|--------------------|
| HOME                 | ELIGIBILITY                                                                                                    | CLAIMS                                                                                     | AUTHORIZATIONS                                                                                                    | RESOURCES                                                                                                 | FORMS                                                               | PROV                                             |                                                        | TORY               |
|                      |                                                                                                    |                                                                                            |                                                                                                    |                                                                                                    |                                                                     |                                                  |                                                        |                    |
| PARKVIEW             | N                                                                                                    |                                                                                            | Agility Employer Po                                                                                                    | rtal Provider Directory                                                                                   | Provider Portal                                                     | Parkview                                         | Health Con                                             | tact Us            |
| EMPLOYER S           | OLUTIONS                                                                                                    |                                                                                            |                                                                                                    |                                                                                                    | Health Plans                                                        | <ul> <li>Employe</li> </ul>                      | ee Medicine                                            | ~ Q                |
|                      |                                                                                                    |                                                                                            |                                                                                                    | Home / Employer Solu                                                                                      | utions / Select Care                                                | / Parkview Sel                                   | ect Care Provide                                       | r Directory        |
| Parkview Sel         | lect Care                                                                                                    |                                                                                            |                                                                                                    |                                                                                                    |                                                                     | C                                                |                                                        |                    |
| For Members          |                                                                                                    | Parkvie                                                                                    | ew Select C                                                                                                    | are Provi                                                                                                 | der Dire                                                            | ector                                            | ies                                                    |                    |
| For Employers        |                                                                                                    | With Parkview Sele<br>(Nurse Practitione                                                   | ect Care, you have access to<br>rs and Physician Assistants).                                                                      | over 21,000 physicians, s                                                                                 | pecialists, and adv                                                 | anced praction                                   | ce providers                                           |                    |
| Provider Directorie  | es a la companya de la companya de la companya de la companya de la companya de la companya de la companya de l | When searchir                                                                              | ng for providers, please                                                                                                    | note:                                                                                                    |                                                                     |                                                  |                                                        |                    |
|                      |                                                                                                    | Providers/profession practitioners, phys                                                   | onals include individual docto<br>ician assistants, chiropractor                                                                   | ors, MDs, DOs, PHDs, and<br>s, dieticians, audiologists                                                   | d other healthcare<br>s, behavioral or me                           | professionals<br>ntal health co                  | such as nurse<br>ounselors.                            | •                  |
|                      |                                                                                                    | Facilities include h<br>laboratories, hospi<br>centers, renal dialy<br>therapy centers (fo | ospitals including general, ac<br>ce, home infusion, home hea<br>rsis centers, skilled nursing se<br>or speech, occupational or pl | ute care, urgent care fac<br>th agencies, clinics, radi<br>rvices, durable medical (<br>nysical therapy). | ilities, and speciali<br>ology providers, lit<br>equipment (like wh | zed sources o<br>hotripsy, amb<br>eelchairs), ar | of care includio<br>oulatory surge<br>nd rehabilitatio | ng<br>ry<br>on     |
|                      |                                                                                                    | Some providers ar<br>and radiologists.                                                     | e not listed. Examples of suc                                                                                                    | n providers include path                                                                                  | ologists, emergenc                                                  | y medicine, a                                    | nesthesiologi                                          | sts                |

# MESSAGES

The provider can click on a message to see the details.

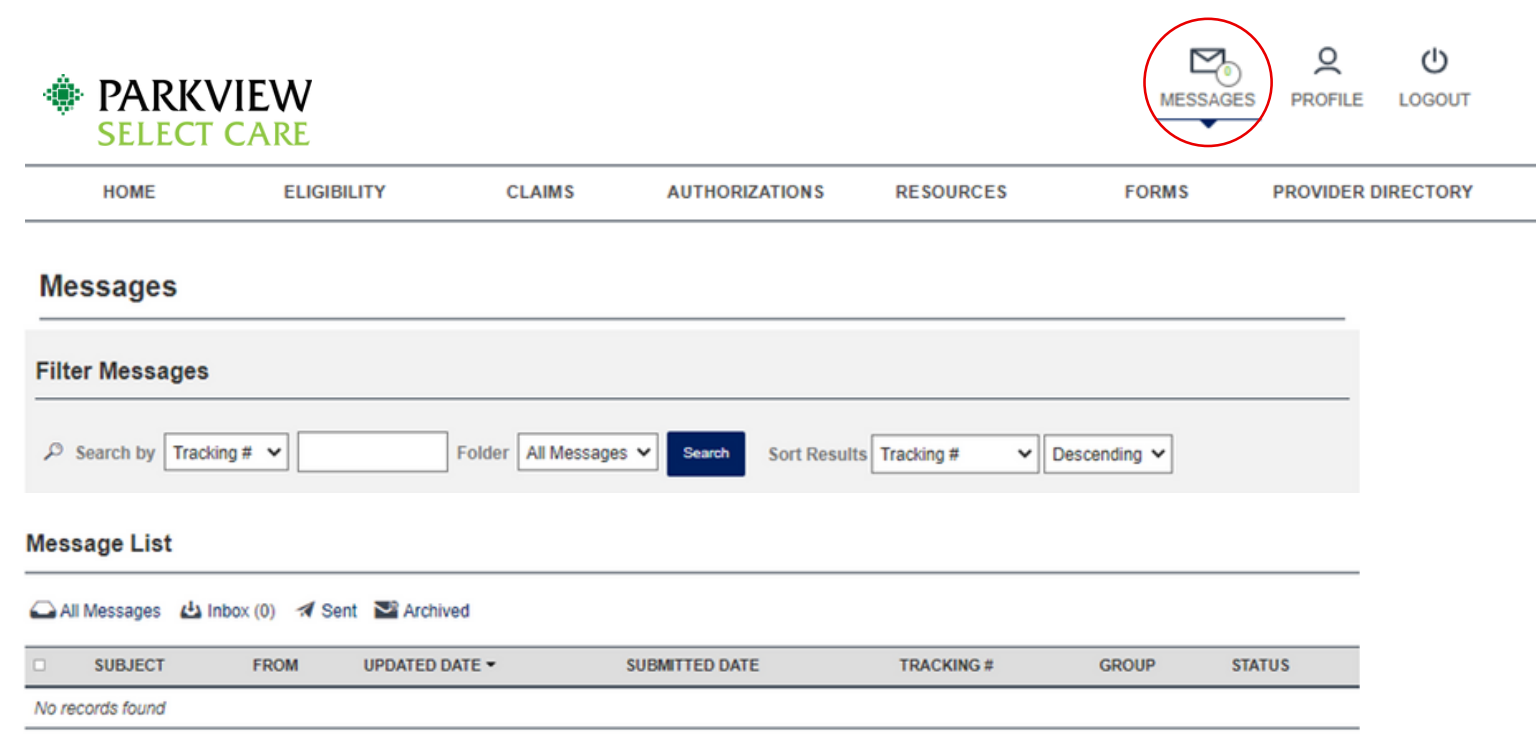

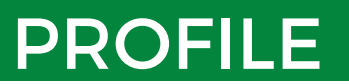

In the *Profile* tab, you have the ability to access and update account information, change your password, set security questions, and see associated NPIs.

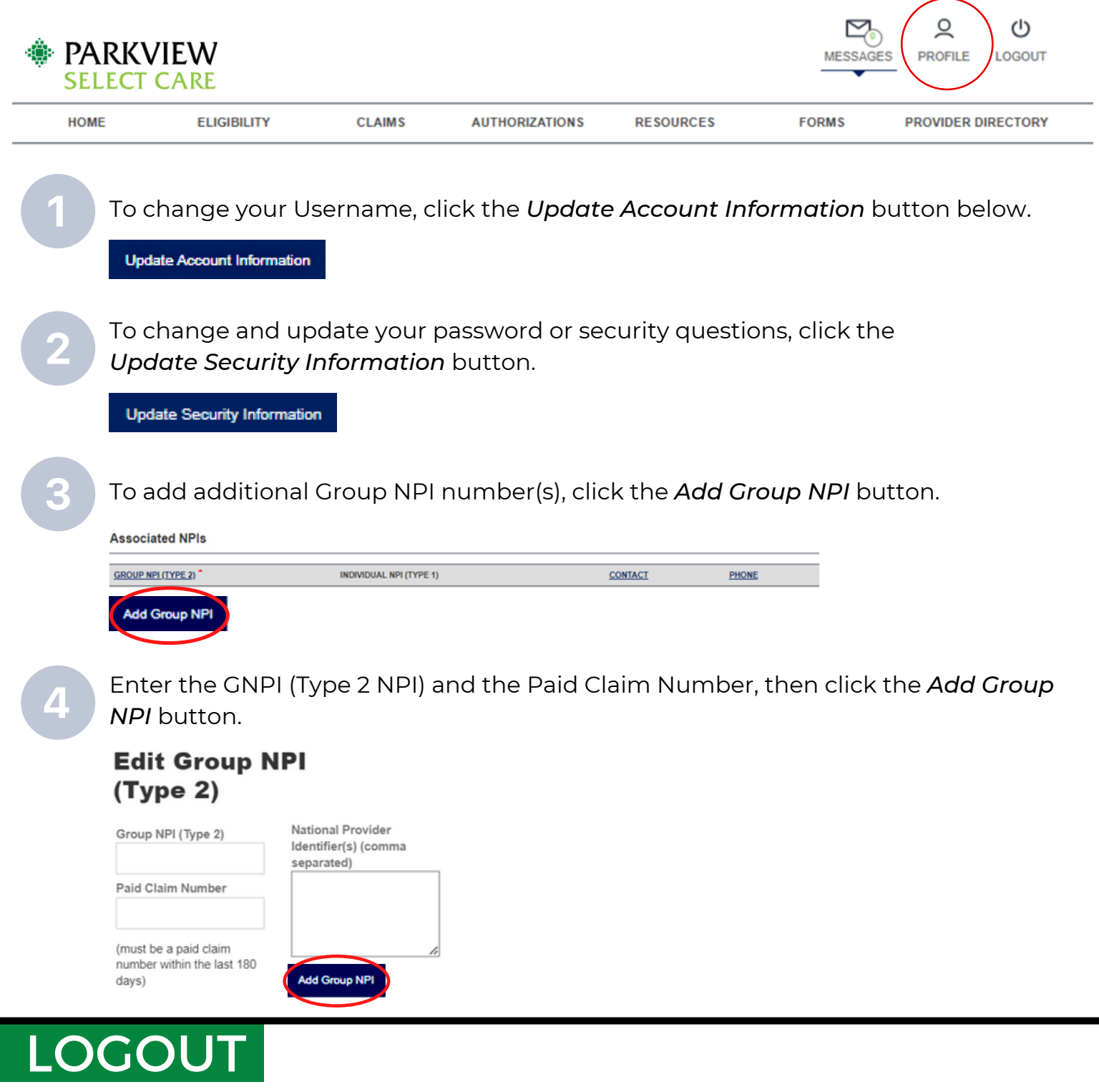

When you are ready to exit the portal, click on the *Logout* tab in the upper righthand side of the screen. This will bring you back to the original *Log In* screen.

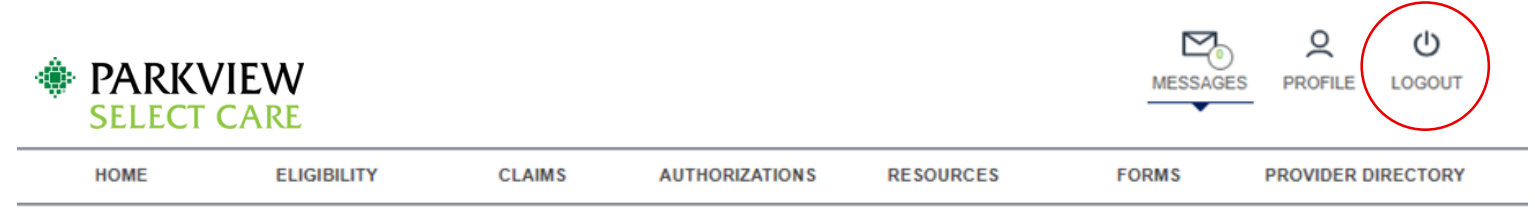